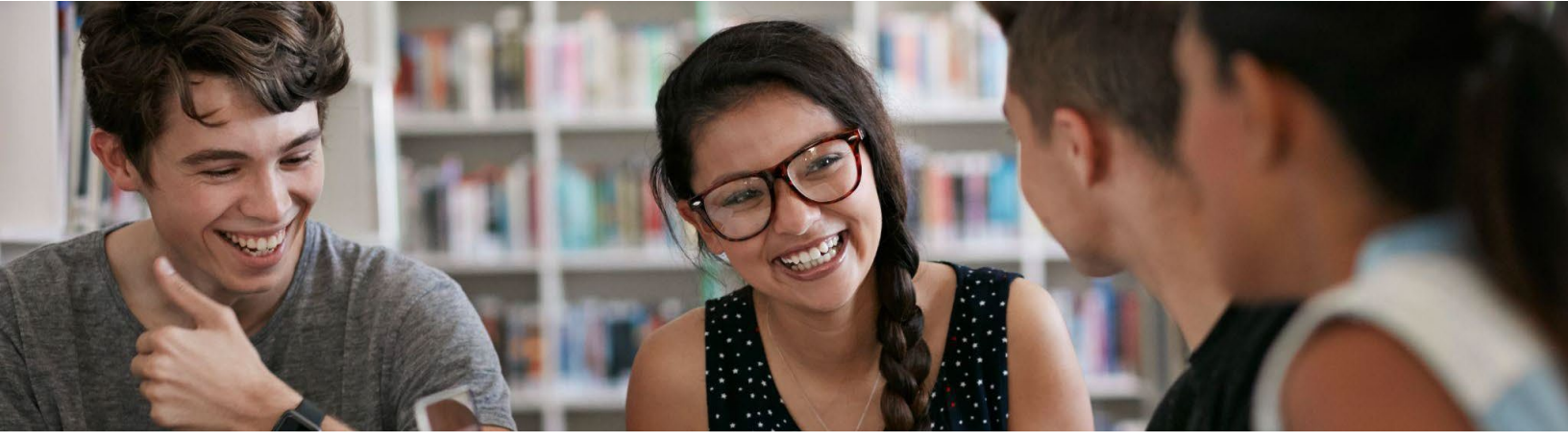

## Get started with the Grow with Google HSI Career Readiness Program

The <u>Grow with Google HSI Career Readiness Program</u> is intended to help students, like you, develop the digital skills they need to find and secure internships and jobs that will help them build successful careers. Here's how to get started:

## Set up your profile on Skillshop

- 1. Visit <u>skillshop.withgoogle.com</u> and click **Sign In -** On the upper right-hand corner.
- 2. If asked to choose an account, select Use another account and then click Create Account:
  - Enter First and Last name
  - select Use my Current email address instead
  - Enter your university email
  - Create password & confirm then select Next
  - Enter the code sent to your email then click Next.
- 3. You will now be Welcomed To Google:
  - Please complete all personal fields. Next.
  - It will ask to verify phone number, click **Not Now.**
  - Next scroll down click I agree and finally click Allow.
- 4. Create Profile Page:
  - Enter Personal Information.
  - For company field enter University of Texas Rio Grande Valley.
  - Click on Connect Your Google Account and then Click Agree & Continue.
  - On home screen, Select Your Account Again.
  - On your profile page verify Country & Company fields are filled, scroll down, and click Continue.
  - Terms of service agreement Check Off Box and Submit.
  - Welcome to Skillshop window will pop-up, click on > until it closes.
- 5. Now, the most important step, while you are logged in to Skillshop:
  - <u>Click this link</u> and click **+Follow** to gain special access to the HSI Grow with Google Career Readiness Program.
- 6. On the navigation bar at the top of the page, click the \_\_\_\_\_ icon.
- 7. Scroll down to verify you see the HSI Career Readiness Program tile and now you are ready to get started!

Grow with Google | Skillshop

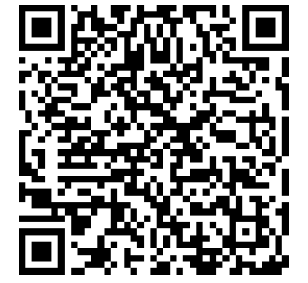